# Quick Reference: TPM PROMOTIONS

HELP! Email questions & issues to support@cgsquared.com

| FIRST TIME NETSUITE USER? Read NetSuite Basics User Guide at www.i-TPM.com/training-resources.com.                                                                                                    |                                                                                                    |                                                                                                    |                                                                                                    |  |  |  |  |
|----------------------------------------------------------------------------------------------------|----------------------------------------------------------------------------------------------------|----------------------------------------------------------------------------------------------------|----------------------------------------------------------------------------------------------------|--|--|--|--|
| Promotion CONDITION based on dates                                                                                                    | Promotion Work                                                                                     | flow: YOU control Deal STATUS                                                                                                    | Method of Payment (MOP)                                                                                                    |  |  |  |  |
| Future:       Promotion hasn't started.         Active:       Promotion is running.         Completed:       Promotion is over.         You don't control this.       Condition is calculated using ship dates.                                                                                                    | Draft:<br>Pending Approval:<br>Approved<br>Rejected:<br>Voided:<br>Closed:                         | Submit <i>Drafts</i> for approval.<br>Deal waiting for approval.<br>Official promotion.<br>Deal wasn't approved.<br>Stop this promotion.<br>No more settlements expected.                                                                                   | <b>Billback</b> : Allowances paid sometime<br>AFTER the transaction.<br><b>Off-invoice</b> : Allowances applied AND<br>visible on the order.<br><b>Net-bill</b> : Allowances applied but NOT<br>visible on the order. |  |  |  |  |
| Steps to create and submit a NEW promotion for approval: <u>COPY PROMOTIONS to save time</u> . (ACTIONS-> MAKE COPY)                                                                                                    |                                                                                                    |                                                                                                    |                                                                                                    |  |  |  |  |
| 1. New Promotion: Click on iTPM -> Promotions -> List -> New         2. Who gets this promotion?       Under         Promotion Information       , select Customer & More:         A: Correct Subsidiary?       B: Select promotion type:         D: Select price leveL       E: Enter a title / reference code                                                                                                    |                                                                                                    |                                                                                                    |                                                                                                    |  |  |  |  |
| <ol> <li>When is this promotion? Under</li> <li>Any Lump Sum? (Optional) Under</li> <li>Promotion Dates</li> <li>Enter Start and end ship dates. Optional: Order &amp; Performance dates</li> <li>A: Enter the fixed cost and B: change the default account (optional).</li> </ol>                                                                                                    |                                                                                                    |                                                                                                    |                                                                                                    |  |  |  |  |
| <ul> <li>5. Allowances, how much will you sell?</li> <li>A. Select item or item group and<br/>B: Allowance Unit-of-Measure<br/>C: Method of Payment<br/>D: % discount,OR<br/>E: Allowance Rate per unit<br/>F: Additional discounts? (Multiple<br/>Add to add an item or item gr</li> <li>6. Click Process Plan when you are dor<br/>PROCESS PLAN will validate you</li> </ul>                                                                                                    | d enter the following<br>G: Defa<br>H: Bas<br>I: Inci<br>J: % F<br>e allowances for the s<br>roup. | g information:<br>ault chart-of-account K:<br>se Quantity L:<br>remental Quantity M:<br>Redemption N:<br>same item in this promotion?)<br>when done. Edit to make cha<br>diting all your items and/or item groups<br>d your item groups to items. Process F | Everyday price<br>Estimated. Merch price<br>Estimated % ACV with Display<br>Merchandising Activity<br>nges directly in any row and cell<br>to your promotion.<br>Plan can take up to 15 minutes.                      |  |  |  |  |
| <ul> <li>7. Review <u>Is my estimated quantity reasonable?</u> Under <u>Pranning</u> Last 52 wk items, <u>heppens</u>, look at Last 52 weeks.</li> <li><u>Any duplicates?</u> Under <u>Overlapping Promotions</u>, confirm all overlapping allowances and promotions are correct.</li> <li><u>Add Notes, Attachments &amp; More</u> Use the <u>Communication</u> subtab to add comments and attach electronic documents.</li> <li>SURMIT for approval 2 if not addit head to #5, and PROCESS PLAN again. If the approximation is used to allow a subtab.</li> </ul> |                                                                                                    |                                                                                                    |                                                                                                    |  |  |  |  |
| Find Promotions in a List , iTPM -> Promotions -> List Then click VIEW or the promotion ID to open the promotion         When VIEWING a promotion, workflow includes: EDIT SUBMIT APPROVE / REJECT VOID CLOSE REOPEN Actions-> COPY         Calendar View report : iTPM -> Promotions -> Calendar                                                                                                    |                                                                                                    |                                                                                                    |                                                                                                    |  |  |  |  |
| Analyse & Compare Promotions : Go to                                                                                                    | -iTPM -> Promotion                                                                                 | ns -> Comparison Summary or -iTPM ->                                                                                                    | Promotions -> Comparison Detail                                                                                                    |  |  |  |  |

| Promotion<br>Spending<br>KPIs | Estimated                             | Latest Estimate                          | Expected Liability                                            | Net Liability                  | Actual                                                             |
|-------------------------------|---------------------------------------|------------------------------------------|---------------------------------------------------------------|--------------------------------|--------------------------------------------------------------------|
|                               | What you <b>THINK</b><br>will happen. | What is <b>most</b><br>likely to happen. | Expected cost as of today, including paid and unpaid amounts. | What you owe but haven't paid. | What has happened that's <b>been</b> paid or resolved as of today. |

Version 19.1.2

## **1.0 Get Started**

Below is an overview of *i*TPM promotion workflow:

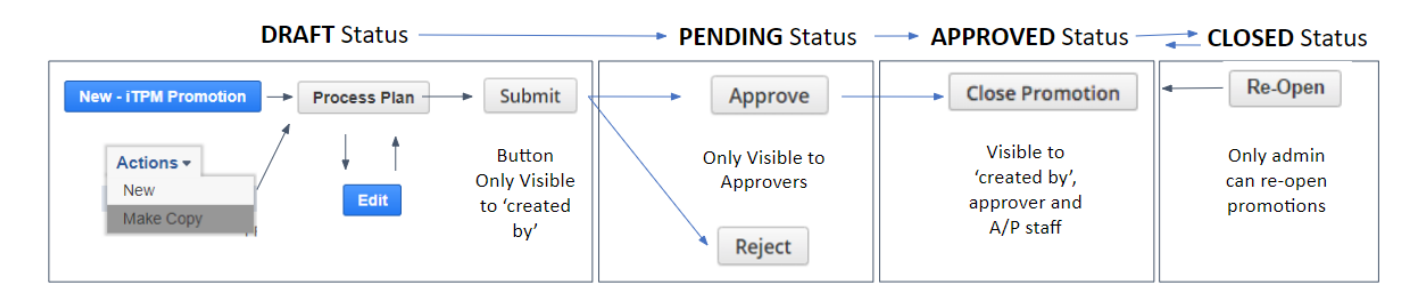

#### **DRAFT Status:**

- 1a. Create a new promotion using *iTPM -> Promotions -> List -> New*
- 2a. Type in the details of your promotion on one page, then **SAVE** ----- **or** -----
- 1b. Create a new promotion using Actions / Make Copy
- 2b. Wait for your promotion to be copied (up to 15 minutes)
- 3. **EDIT** your promotion if necessary
- **4. PROCESS PLAN** to validate and expand your plan to allowances, estimated quantity and retail info subtabs. (This can take up to 15 minutes.)
- 5. Review your promotion KPIs. Review the estimated cost of your promotion.
- 6. **SUBMIT** your promotion for approval

#### **PENDING Status**

• 7. Someone will APPROVE or REJECT your promotion.

#### APPROVED status

• 9. When promotions become active or completed, promotions are available to RESOLVE DEDUCTIONS.

Use the promotion KPIs to review deductions and claims matched to each promotion:

- Compare your estimated promotion cost to the Latest Estimate for the promotion.
- Review Net Liability; This is what *i*TPM thinks you owe, but haven't paid yet. (Net Liability = Expected Liability minus Actual Spend.)

### CLOSED status

- 10. **CLOSE PROMOTION** when you think all settlements and claims have been processed. This will 'release' any unpaid Net Liability for this promotion.
- 11. Optional: REOPEN promotion if you get a claim or deduction after you closed the promotion.

User Guides are located at <u>www.i-TPM.com/training-resources</u>

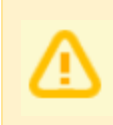

**Note:** This user manual is written with the assumption that *i*TPM users are already familiar with NetSuite and have received basic NetSuite training on navigation and features. If you are new to NetSuite, first read the **NetSuite Basics User Guide**, located at www.i-TPM.com/training-resources